## IMPORTANT INSTRUCTIONS FOR SCHOOLS ON ONLINE TRAINING SESSIONS CONDUCTED BY CBSE CENTRE OF EXCELLENCE'S

- 1. Schools are requested to **register its teaching staff as per their qualification**/ subject to be taught and training requirements, for effectiveness/ usefulness of online training session.
- 2. All CoEs across the nation are hosting their online training programmes through CBSE training portal. Any participant can register for such online training sessions, through his/her school authorities only (using school credentials, same as LOC credentials) or as an individual participant, for any programme (from any CoEs) listed on CBSE training portal. No other mode of registration shall be entertained.
- **3**. Schools will create Login ID and password for each participant (intend to attend online training session) (**no need to share school credentials to participants**). Please keep it in safe custody and share the same to participants. This Login and password shall be used for generating E-certificate on CBSE portal subsequently.
- **4**. After successful registration of participants on CBSE training portal, respective CoEs will host online training session and Invitation link shall be sent to the participants on their email ids.
- **5**. After successful conduct of online training session, E-certificate can be downloaded by the participant from CBSE training portal, after following the due procedure as explained hereinafter.

## PLEASE FOLLOW THE FOLLOWING STEPS FOR REGISTRATION:-

1. Search for www.cbse.nic.in website. Click for CBSE WEBSITE.

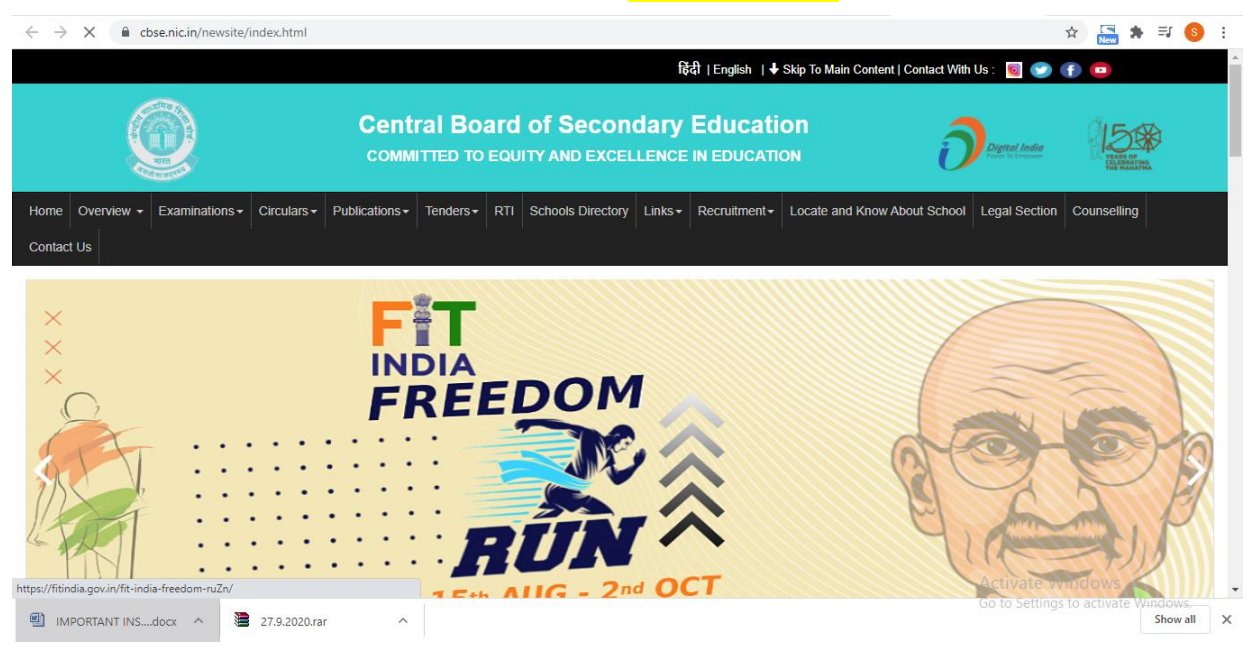

2. Scroll down and click on TRAINING CAPACITY BUILDING PROGRAMMES.

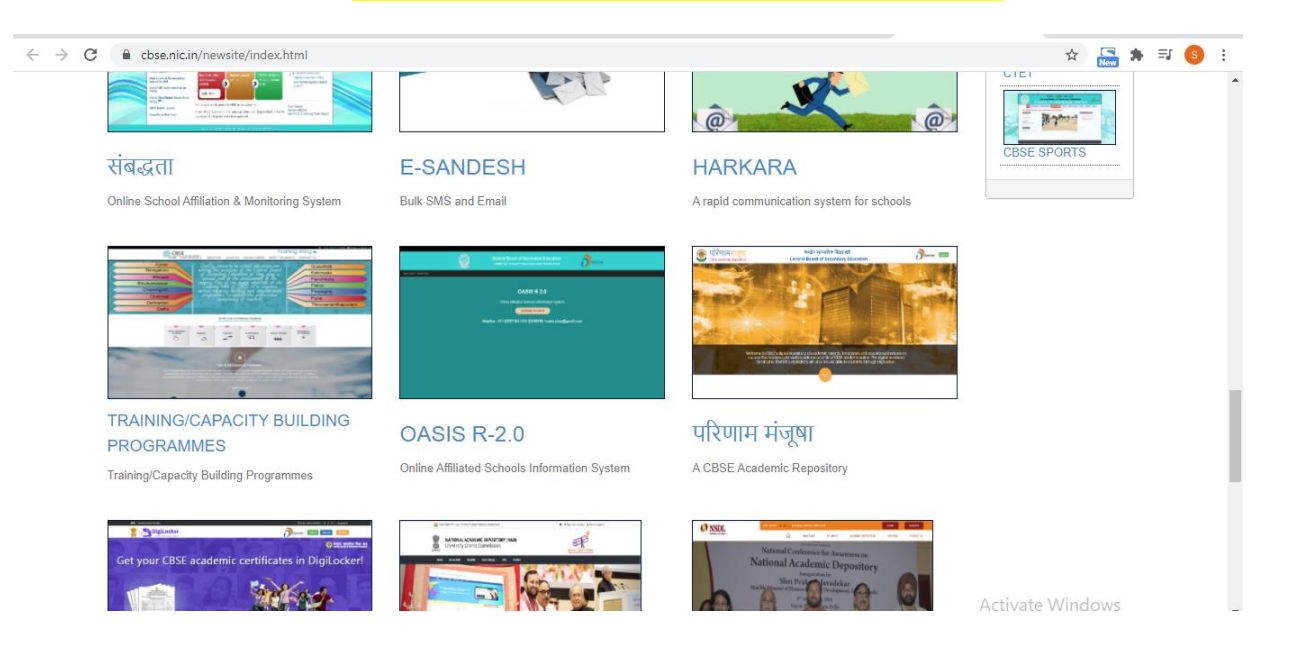

3. Click on CLICK HERE TO REGISTER FOR FREE ONLINE SESSIONS.

| C C                                                                                                    | BSF                                                                                                    |                                                                                                    |                                                                                                    |                                                                                                    | Trair                                                                                                    | ning W                                                                                                    | /ing Þ                                                                                                    |                                                                                                    |           |
|----------------------------------------------------------------------------------------------------|----------------------------------------------------------------------------------------------------|----------------------------------------------------------------------------------------------------|----------------------------------------------------------------------------------------------------|----------------------------------------------------------------------------------------------------|----------------------------------------------------------------------------------------------------|----------------------------------------------------------------------------------------------------|----------------------------------------------------------------------------------------------------|----------------------------------------------------------------------------------------------------|-----------|
| Centr                                                                                                    | ral Board of Secondary Educa                                                                                                    | ation                                                                                                    | HOME USER MANUALS - I                                                                                                    | LOGIN AS - ONLINE F                                                                                                    | ORMS- ABOUT                                                                                                    | TRAININGS                                                                                                    | CONTACT US                                                                                                    |                                                                                                    |           |
|                                                                                                    | Click                                                                                                    | here to Register for 3                                                                                                    | 30-30 STEM by IIT Gandhin                                                                                                    | agar for Teachers ot                                                                                                    | her than CBSE B                                                                                                    | loard                                                                                                    |                                                                                                    |                                                                                                    |           |
|                                                                                                    | Aimer                                                                                                    | Quali                                                                                                    | ty concerns in school                                                                                                    | adjucation are                                                                                                    |                                                                                                    | Guwahati                                                                                                    |                                                                                                    |                                                                                                    |           |
|                                                                                                    | Bengaluru                                                                                                    | among                                                                                                    | the prior <u>i</u> ties of the                                                                                                    | Central Board                                                                                                    |                                                                                                    | Kakinada                                                                                                    |                                                                                                    |                                                                                                    |           |
|                                                                                                    | Bhopal                                                                                                    | of Se                                                                                                    | condary Education, a                                                                                                    | s they play a                                                                                                    |                                                                                                    | Panchkul                                                                                                    | a                                                                                                    |                                                                                                    |           |
| Bhu                                                                                                    | Ibaneswar                                                                                                    | counț                                                                                                    | try. One of the major                                                                                                    | objectives of                                                                                                    |                                                                                                    | Patha                                                                                                    |                                                                                                    | $\prec$                                                                                                    |           |
| С                                                                                                    | handigarh                                                                                                    | th                                                                                                    | e Training Unit of C<br>nize various canacitu                                                                                                    | .BSE is to<br>huilding and                                                                                                    |                                                                                                    | Pune                                                                                                    |                                                                                                    |                                                                                                    |           |
|                                                                                                    | Chennai                                                                                                    | empov                                                                                                    | Verment programmes                                                                                                    | to update the                                                                                                    |                                                                                                    | Thiruvana                                                                                                    | anthapura                                                                                                    | n                                                                                                    |           |
|                                                                                                    | Dehradun                                                                                                    | pro                                                                                                    | fessional competency                                                                                                    | of teachers.                                                                                                    |                                                                                                    | Delhi Wes                                                                                                    | st                                                                                                    |                                                                                                    |           |
|                                                                                                    | Delhi East                                                                                                    |                                                                                                    |                                                                                                    |                                                                                                    |                                                                                                    | NOIDA                                                                                                    |                                                                                                    |                                                                                                    |           |
|                                                                                                    | 2                                                                                                    |                                                                                                    | TO REGISTER FOR                                                                                                    |                                                                                                    | SIONS                                                                                                    |                                                                                                    |                                                                                                    |                                                                                                    |           |
| @ CBSE Academ                                                                                                    | nic IT Unit. All Rights Reserved                                                                                                    | d.                                                                                                    | TO REGISTER FOR                                                                                                    | CONLINE SEC                                                                                                    | 510115                                                                                                    |                                                                                                    | - CONSTRACT 118                                                                                                    |                                                                                                    |           |
|                                                                                                    |                                                                                                    |                                                                                                    |                                                                                                    |                                                                                                    |                                                                                                    | 1101101                                                                                                    | e-Windows                                                                                                    |                                                                                                    |           |
| ck to <mark>R</mark>                                                                                                    | REGISTER b                                                                                                    | button, the                                                                                                    | programme of                                                                                                    | f your choi                                                                                                    | ce (from                                                                                                    | all CoE                                                                                                    | s).                                                                                                    |                                                                                                    |           |
|                                                                                                    |                                                                                                    |                                                                                                    |                                                                                                    |                                                                                                    |                                                                                                    |                                                                                                    |                                                                                                    |                                                                                                    |           |
| 🗎 cbseit.in                                                                                                    | /cbse/training/onlineprog                                                                                                    | g.aspx                                                                                                    |                                                                                                    |                                                                                                    |                                                                                                    | 011 02014727 02                                                                                                    | ☆ L                                                                                                    |                                                                                                    |           |
|                                                                                                    | CDCE                                                                                                    |                                                                                                    |                                                                                                    |                                                                                                    | Tr                                                                                                    | ainina                                                                                                    | 1 Winc                                                                                                    |                                                                                                    |           |
| Q                                                                                                    | CBSE<br>Central Board of Seconda                                                                                                    | ary Education                                                                                                    |                                                                                                    |                                                                                                    |                                                                                                    |                                                                                                    | ,                                                                                                    |                                                                                                    |           |
| 18.85                                                                                                    |                                                                                                    |                                                                                                    |                                                                                                    | HOME USER MANUA                                                                                                    | LS∓ LOGINAS∓                                                                                                    | ONLINE FOR                                                                                                    | MS <del>+</del> CONTA                                                                                                    | CT US                                                                                                    |           |
| Regist                                                                                                    | ration open for Onlin                                                                                                    | ne Sessions                                                                                                    |                                                                                                    |                                                                                                    |                                                                                                    |                                                                                                    |                                                                                                    |                                                                                                    |           |
|                                                                                                    |                                                                                                    |                                                                                                    |                                                                                                    |                                                                                                    |                                                                                                    |                                                                                                    |                                                                                                    |                                                                                                    |           |
|                                                                                                    |                                                                                                    | CI                                                                                                    | lick here to register for 30-30 STEI                                                                                                    | M By IIT Gandhinagar                                                                                                    |                                                                                                    |                                                                                                    |                                                                                                    |                                                                                                    |           |
| S.NO.                                                                                                    | TRAINING DATE &                                                                                                    | CI<br>REGISTRATION END                                                                                                    | lick here to register for 30-30 STEI<br>TOPIC                                                                                                    | M By IIT Gandhinagar<br>RESOURCE PERSON                                                                                                    | HOST CENTRE OI                                                                                                    | F FEE                                                                                                    | Register                                                                                                    |                                                                                                    |           |
| <b>5.NO.</b>                                                                                                    | TRAINING DATE &<br>TIME<br>31/10/2020: 16:00-                                                                                                    | Cl<br>REGISTRATION END<br>DATE & TIME<br>31/10/2020: 10:00                                                                                                    | lick here to register for 30-30 STEF<br>TOPIC<br>Ethics - My circle of concern,                                                                                                    | M By IIT Gandhinagar<br>RESOURCE PERSON<br>Vandana Pande                                                                                                    | HOST CENTRE OI<br>EXCELLENCE<br>Dehradun                                                                                                    | FEE<br>Rs. 100/-                                                                                                    | Register<br>Register                                                                                                    |                                                                                                    |           |
| <b>S.NO.</b><br>1                                                                                                    | TRAINING DATE &<br>TIME           31/10/2020: 16:00-<br>17:00           31/10/2020: 16:00-                                                                                                    | REGISTRATION END<br>DATE & TIME           31/10/2020: 10:00           30/10/2020: 12:00                                                                                                    | lick here to register for 30-30 STEI TOPIC Ethics - My circle of concern, influence and control Power of Mind                                                                                                    | M By IIT Gandhinagar<br>RESOURCE PERSON<br>Vandana Pande<br>MS SHIKHA SINGH                                                                                                    | HOST CENTRE OF<br>EXCELLENCE<br>Dehradun<br>Noida                                                                                                    | F FEE<br>Rs. 100/-<br>Rs. 100/-                                                                                                    | Register<br>Register<br>Register                                                                                                    |                                                                                                    |           |
| <b>5.NO.</b><br>1<br>2<br>3                                                                                                    | TRAINING DATE &           31/10/2020: 16:00-           17:00           31/10/2020: 16:00-           31/10/2020: 16:00-           31/10/2020: 16:00-                                                                                                    | Cl<br>REGISTRATION END<br>DATE & TIME<br>31/10/2020: 10:00<br>30/10/2020: 12:00<br>30/10/2020: 16:00                                                                                                    | iick here to register for 30-30 STEI<br>TOPIC<br>Ethics - My circle of concern,<br>influence and control<br>Power of Mind<br>Happy Teachers Creating Happy                                                                                                    | M By IIT Gandhinagar<br>RESOURCE PERSON<br>Vandana Pande<br>MS SHIKHA SINGH<br>Ms. Rashmi Priya                                                                                                    | HOST CENTRE OF<br>EXCELLENCE<br>Dehradun<br>Noida<br>Patna                                                                                                    | F FEE<br>Rs. 100/-<br>Rs. 100/-<br>Rs. 100/-                                                                                                    | Register       Register       Register       Register       Register                                                                                                    |                                                                                                    |           |
| <b>S.NO.</b><br>1<br>2<br>3<br>4                                                                                                    | TRAINING DATE &           TIME           31/10/2020: 16:00-           17:00           31/10/2020: 16:00-           17:00           31/10/2020: 16:00-           17:00           31/10/2020: 16:00-           17:00                                                                                                    | Ct<br>REGISTRATION END<br>31/10/2020: 10:00<br>30/10/2020: 12:00<br>30/10/2020: 16:00<br>30/10/2020: 16:00                                                                                                    | iick here to register for 30-30 STEI<br>TOPIC<br>Ethics - My circle of concern,<br>influence and control<br>Power of Mind<br>Happy Teachers Creating Happy<br>Spaces<br>Stress management                                                                                                    | M By IIT Gandhinagar<br>RESOURCE PERSON<br>Vandana Pande<br>MS SHIKHA SINGH<br>Ms. Rashmi Priya<br>Dr Sangeet Sharma                                                                                                    | HOST CENTRE OI<br>EXCELLENCE<br>Dehradun<br>Noida<br>Patna<br>Bhubaneswar                                                                                                    | F FEE<br>Rs. 100/-<br>Rs. 100/-<br>Rs. 100/-<br>Rs. 100/-                                                                                                    | Register       Register       Register       Register       Register       Register                                                                                                    |                                                                                                    |           |
| <b>S.NO.</b><br>1<br>2<br>3<br>4                                                                                                    | TRAINING DATE &           31/10/2020: 16:00-           17:00           31/10/2020: 16:00-           17:00           31/10/2020: 16:00-           17:00           31/10/2020: 16:00-           17:00           31/10/2020: 15:30-           16:30                                                                                                    | Ct           REGISTRATION END<br>DATE & TIME           31/10/2020: 10:00           30/10/2020: 12:00           30/10/2020: 16:00           30/10/2020: 16:00           20/10/2020: 16:00                                                                                                    | iick here to register for 30-30 STEI<br>TOPIC<br>Ethics - My circle of concern,<br>influence and control<br>Power of Mind<br>Happy Teachers Creating Happy<br>Spaces<br>Stress management<br>Application of IIfo chills in duy to                                                                                                    | M By IIT Gandhinagar<br>RESOURCE PERSON<br>Vandana Pande<br>MS SHIKHA SINGH<br>Ms. Rashmi Priya<br>Dr Sangeet Sharma                                                                                                    | HOST CENTRE OF<br>EXCELLENCE                                                                                                    | <ul> <li>FEE</li> <li>Rs. 100/-</li> <li>Rs. 100/-</li> <li>Rs. 100/-</li> <li>Rs. 100/-</li> <li>Rs. 100/-</li> </ul>                                                                                                    | Register<br>Register<br>Register<br>Register<br>Register                                                                                                    |                                                                                                    |           |
| <b>S.NO.</b><br>1<br>2<br>3<br>4<br>5                                                                                                    | TRAINING DATE &           31/10/2020: 16:00-           17:00           31/10/2020: 16:00-           31/10/2020: 16:00-           17:00           31/10/2020: 15:30-           16:30           31/10/2020: 15:00-                                                                                                    | Cl<br>REGISTRATION END<br>DATE & TIME<br>31/10/2020: 10:00<br>30/10/2020: 12:00<br>30/10/2020: 16:00<br>29/10/2020: 15:00                                                                                                    | iick here to register for 30-30 STEI<br>TOPIC<br>Ethics - My circle of concern,<br>influence and control<br>Power of Mind<br>Happy Teachers Creating Happy<br>Spaces<br>Stress management<br>Application of life skills in day to<br>day life                                                                                                    | M By IIT Gandhinagar<br>RESOURCE PERSON<br>Vandana Pande<br>MS SHIKHA SINGH<br>Ms. Rashmi Priya<br>Dr Sangeet Sharma<br>Smt. Lizarani Das                                                                                                    | HOST CENTRE OF<br>EXCELLENCE<br>Dehradun<br>Noida<br>Patna<br>Bhubaneswar<br>Bhopal                                                                                                    | <ul> <li>FEE</li> <li>Rs. 100/-</li> <li>Rs. 100/-</li> <li>Rs. 100/-</li> <li>Rs. 100/-</li> <li>Rs. 100/-</li> <li>Rs. 100/-</li> </ul>                                                                                                    | Register       Register       Register       Register       Register       Register       Register                                                                                                    |                                                                                                    |           |
| <b>S.NO.</b> 1 2 3 4 5 6                                                                                                    | TRAINING DATE &           31/10/2020: 16:00-           17:00           31/10/2020: 16:00-           31/10/2020: 16:00-           17:00           31/10/2020: 15:30-           16:30           31/10/2020: 15:00-           16:30           31/10/2020: 14:00-           15:00                                                                                                    | CI           REGISTRATION END           31/10/2020: 10:00           30/10/2020: 12:00           30/10/2020: 16:00           30/10/2020: 16:00           29/10/2020: 15:00           31/10/2020: 10:00                                                                                                    | iick here to register for 30-30 STEI<br>TOPIC<br>Ethics - My circle of concern,<br>influence and control<br>Power of Mind<br>Happy Teachers Creating Happy<br>Spaces<br>Stress management<br>Application of life skills in day to<br>day life<br>Empowering your team                                                                                                    | M By IIT Gandhinagar<br>RESOURCE PERSON<br>Vandana Pande<br>MS SHIKHA SINGH<br>Ms. Rashmi Priya<br>Dr Sangeet Sharma<br>Smt. Lizarani Das<br>Subodh Kumar Singh                                                                                                    | HOST CENTRE OF<br>EXCELLENCE<br>Dehradun<br>Noida<br>Patna<br>Bhubaneswar<br>Bhubaneswar<br>Bhopal<br>Dehradun                                                                                                    | FEE           Rs. 100/-           Rs. 100/-           Rs. 100/-           Rs. 100/-           Rs. 100/-           Rs. 100/-           Rs. 100/-                                                                                                    | Register       Register       Register       Register       Register       Register       Register       Register                                                                                                    |                                                                                                    |           |
| S.NO. 1 2 3 4 5 6 7 0 CRSE Acad                                                                                                    | TRAINING DATE &           31/10/2020: 16:00-           17:00           31/10/2020: 16:00-           17:00           31/10/2020: 16:00-           17:00           31/10/2020: 15:30-           16:30           31/10/2020: 15:00-           16:00           31/10/2020: 14:00-           15:00           31/10/2020: 14:00-           15:00                                                                                                    | Cl           REGISTRATION END           J1/10/2020: 10:00           J0/10/2020: 12:00           J0/10/2020: 16:00           J0/10/2020: 16:00           J0/10/2020: 15:00           J1/10/2020: 10:00           J0/10/2020: 10:00                                                                                                    | iick here to register for 30-30 STEI<br>TOPIC<br>Ethics - My circle of concern,<br>influence and control<br>Power of Mind<br>Happy Teachers Creating Happy<br>Spaces<br>Stress management<br>Application of life skills in day to<br>day life<br>Empowering your team                                                                                                    | M By IIT Gandhinagar<br>RESOURCE PERSON<br>Vandana Pande<br>MS SHIKHA SINGH<br>MS. Rashmi Priya<br>Dr Sangeet Sharma<br>Smt. Lizarani Das<br>Subodh Kumar Singh<br>Iblinuk Dutta Bay                                                                                           | HOST CENTRE OF<br>EXCELLENCE<br>Dehradun<br>Noida<br>Patna<br>Bhubaneswar<br>Bhopal<br>Dehradun<br>Bhubaneswar                                                                                                    | <ul> <li>FEE</li> <li>Rs. 100/-</li> <li>Rs. 100/-</li> <li>Rs. 100/-</li> <li>Rs. 100/-</li> <li>Rs. 100/-</li> <li>Rs. 100/-</li> <li>Rs. 100/-</li> <li>Rs. 100/-</li> </ul>                                                                                                    | Register       Register       Register       Register       Register       Register       Register       Register       Register       Register       Register                                                                                                    |                                                                                                    |           |
| S.NO.<br>1<br>2<br>3<br>4<br>5<br>6<br>7<br>@ CBSE Acad                                                                                                    | TRAINING DATE &           31/10/2020: 16:00-           17:00           31/10/2020: 16:00-           31/10/2020: 16:00-           17:00           31/10/2020: 15:30-           16:30           31/10/2020: 15:00-           15:00           31/10/2020: 14:00-           15:00           31/10/2020: 14:00-                                                                                                    | Cl           REGISTRATION END<br>DATE & TIME           30/10/2020: 10:00           30/10/2020: 12:00           30/10/2020: 16:00           20/10/2020: 16:00           31/10/2020: 10:00           31/10/2020: 10:00           30/10/2020: 10:00                                                                                                    | iick here to register for 30-30 STEI<br>TOPIC<br>Ethics - My circle of concern,<br>influence and control<br>Power of Mind<br>Happy Teachers Creating Happy<br>Spaces<br>Stress management<br>Application of life skills in day to<br>day life<br>Empowering your team<br>Enhancion Life Skills - Effective                                                                                                    | M By IIT Gandhinagar<br>RESOURCE PERSON<br>Vandana Pande<br>MS SHIKHA SINGH<br>Ms. Rashmi Priya<br>Dr Sangeet Sharma<br>Smt. Lizarani Das<br>Subodh Kumar Singh<br>Ihinuk Dutta Ray                                                                                            | HOST CENTRE OF<br>EXCELLENCE<br>Dehradun<br>Noida<br>Patna<br>Bhubaneswar<br>Bhubaneswar<br>Bhubaneswar                                                                                                    | <ul> <li>FEE</li> <li>Rs. 100/-</li> <li>Rs. 100/-</li> <li>Rs. 100/-</li> <li>Rs. 100/-</li> <li>Rs. 100/-</li> <li>Rs. 100/-</li> <li>Rs. 100/-</li> <li>Activ</li> </ul>                                                                                                    | Register       Register       Register       Register       Register       Register       Register       Register       Register       Register       Register       Register                                                                                                    | 5                                                                                                    |           |
| S.NO.<br>1<br>2<br>3<br>4<br>5<br>6<br>7<br>(CBSE Acad                                                                                                    | TRAINING DATE &<br>TIME           31/10/2020: 16:00-<br>17:00           31/10/2020: 16:00-<br>17:00           31/10/2020: 15:30-<br>16:30           31/10/2020: 15:30-<br>16:00           31/10/2020: 14:00-<br>15:00           31/10/2020: 14:00-<br>15:00           31/10/2020: 14:00-<br>15:00                                                                                                    | CI<br>RECISTRATION END<br>31/10/2020: 10:00<br>30/10/2020: 12:00<br>30/10/2020: 16:00<br>20/10/2020: 16:00<br>31/10/2020: 16:00<br>31/10/2020: 16:00<br>20/10/2020: 16:00<br>20/10/2020: 16:00<br>20/10/2020: 16:00                                                                                                    | ick here to register for 30-30 STEI<br>TOPIC<br>Ethics - My circle of concern,<br>influence and control<br>Power of Mind<br>Happy Teachers Creating Happy<br>Spaces<br>Stress management<br>Application of life skills in day to<br>day life<br>Empowering your team<br>Enhancion Life Skills - Effertive                                                                                                    | M By IIT Gandhinagar<br>RESOURCE PERSON<br>Vandana Pande<br>MS SHIKHA SINGH<br>MS. Rashmi Priya<br>Dr Sangeet Sharma<br>Smt. Lizarani Das<br>Subodh Kumar Singh<br>Ihinuk Dutta Ray                                                                                            | HOST CENTRE OF<br>EXCELLENCE<br>Dehradun<br>Noida<br>Patna<br>Bhubaneswar<br>Bhubaneswar<br>Dehradun<br>Bhubaneswar                                                                                                    | F FEE<br>Rs. 100/-<br>Rs. 100/-<br>Rs. 100/-<br>Rs. 100/-<br>Rs. 100/-<br>Rs. 100/-<br>Rs. 100/-<br>Activ                                                                                                    | Register<br>Register<br>Register<br>Register<br>Register<br>Register<br>Register<br>ate Window                                                                                                    | 5                                                                                                    |           |
| s.no.<br>1<br>2<br>3<br>4<br>5<br>6<br>7<br>ccsse Acad                                                                                                    | TRAINING DATE &           31/10/2020: 16:00-           17:00           31/10/2020: 16:00-           31/10/2020: 16:00-           17:00           31/10/2020: 15:30-           16:30           31/10/2020: 15:00-           15:00           31/10/2020: 15:00-           15:00           31/10/2020: 14:00-           15:00           31/10/2020: 14:00-           15:00           31/10/2020: 14:00-           ENDICK HER                                                                                                    | CI           REGISTRATION END<br>DATE & TIME           31/10/2020: 10:00           30/10/2020: 12:00           30/10/2020: 16:00           20/10/2020: 16:00           30/10/2020: 16:00           30/10/2020: 16:00           30/10/2020: 16:00           SE TO LOGUI                                                                                                    | iick here to register for 30-30 STEI<br>TOPIC<br>Ethics - My circle of concern,<br>influence and control<br>Power of Mind<br>Happy Teachers Creating Happy<br>Spaces<br>Stress management<br>Application of life skills in day to<br>day life<br>Empowering your team<br>Enhancion Life Skills - Effective<br>N FOR SCHOOI                                                                                                    | M By IIT Gandhinagar<br>RESOURCE PERSON<br>Vandana Pande<br>MS SHIKHA SINGH<br>MS. Rashmi Priya<br>Dr Sangeet Sharma<br>Smt. Lizarani Das<br>Subodh Kumar Singh<br>Ibinuk Dutta Ray                                                                                            | HOST CENTRE OF<br>EXCELLENCE         Dehradun         Noida         Patna         Bhubaneswar         Dehradun         Bhubaneswar                                                                                                    | <ul> <li>FEE</li> <li>Rs. 100/-</li> <li>Rs. 100/-</li> <li>Rs. 100/-</li> <li>Rs. 100/-</li> <li>Rs. 100/-</li> <li>Rs. 100/-</li> <li>Rs. 100/-</li> <li>Rs. 100/-</li> <li>Activ</li> </ul>                                                                                                    | Register<br>Register<br>Register<br>Register<br>Register<br>Register<br>Register<br>ate Window                                                                                                    | s                                                                                                    |           |
| s.no.<br>1<br>2<br>3<br>4<br>5<br>6<br>7<br>(CBSE Aced<br>CRSE Aced<br>CRSE Aced<br>CRSE Aced<br>(CRSE Aced<br>(CRSE ACE<br>(CRSE ACE<br>(CRSE ACE | TRAINING DATE &           31/10/2020: 16:00-           17:00           31/10/2020: 16:00-           17:00           31/10/2020: 16:00-           17:00           31/10/2020: 15:30-           16:30           31/10/2020: 15:00-           15:00           31/10/2020: 14:00-           15:00           31/10/2020: 14:00-           terric IT Unit. All Rights Reserver           CLICCK HER           cbseit.in/cbse/training/o                                                                                                    | RECISTRATION END         31/10/2020: 10:00         30/10/2020: 12:00         30/10/2020: 16:00         30/10/2020: 16:00         30/10/2020: 16:00         30/10/2020: 16:00         30/10/2020: 16:00         30/10/2020: 16:00         30/10/2020: 16:00                                                                                                    | iick here to register for 30-30 STEI<br>TOPIC<br>Ethics - My circle of concern,<br>influence and control<br>Power of Mind<br>Happy Teachers Creating Happy<br>Spaces<br>Stress management<br>Application of life skills in day to<br>day life<br>Empowering your team<br>Enhancing Life Skills - Effective<br>N FOR SCHOOI                                                                                                    | M By IIT Gandhinagar<br>RESOURCE PERSON<br>Vandana Pande<br>MS SHIKHA SINGH<br>MS. Rashmi Priya<br>Dr Sangeet Sharma<br>Smt. Lizarani Das<br>Subodh Kumar Singh<br>Ibinuk Dutta Bay<br>LAFFILIAT                                                                               | HOST CENTRE OF<br>EXCELLENCE<br>Dehradun<br>Noida<br>Patna<br>Bhubaneswar<br>Bhubaneswar<br>Dehradun<br>Bhubaneswar                                                                                                    | <ul> <li>FEE</li> <li>Rs. 100/-</li> <li>Rs. 100/-</li> <li>Rs. 100/-</li> <li>Rs. 100/-</li> <li>Rs. 100/-</li> <li>Rs. 100/-</li> <li>Rs. 100/-</li> <li>Rs. 100/-</li> <li>H CBSE</li> </ul>                                                                                                    | Register<br>Register<br>Register<br>Register<br>Register<br>Register<br>Register<br>Register                                                                                                    | S                                                                                                    |           |
| s.no.<br>1<br>2<br>3<br>4<br>5<br>6<br>7<br>7<br>(CSSE Acad<br>CCSSE Acad<br>→ (C) 1<br>1<br>2<br>3<br>4<br>5<br>6<br>7<br>7<br>(C) 1<br>1<br>1<br>2<br>3<br>1<br>1<br>1<br>2<br>3<br>1<br>1<br>1<br>2<br>3<br>1<br>1<br>1<br>2<br>3<br>1<br>1<br>1<br>1<br>1<br>1<br>1<br>1<br>1<br>1<br>1<br>1<br>1                                                                                                    | TRAINING DATE &           11/10/2020: 16:00-           17:00           31/10/2020: 16:00-           17:00           31/10/2020: 16:00-           17:00           31/10/2020: 15:30-           16:00           31/10/2020: 15:30-           16:00           31/10/2020: 15:00-           15:00           31/10/2020: 14:00-           15:00           31/10/2020: 14:00-           Exemption IT Unit: All Rights Reserver           CLLICK HER           cbseit.in/cbse/training/or                                                                                                    | RECISTRATION END           31/10/2020: 10:00           30/10/2020: 12:00           30/10/2020: 16:00           30/10/2020: 16:00           30/10/2020: 16:00           30/10/2020: 16:00           30/10/2020: 16:00           30/10/2020: 16:00                                                                                                    | iick here to register for 30-30 STEI<br>TOPIC<br>Ethics - My circle of concern,<br>influence and control<br>Power of Mind<br>Happy Teachers Creating Happy<br>Spaces<br>Stress management<br>Application of life skills in day to<br>day life<br>Empowering your team<br>Enhancing Life Skills - Effective<br>N FOR SCHOOI                                                                                                    | M By IIT Gandhinagar<br>RESOURCE PERSON<br>Vandana Pande<br>MS SHIKHA SINGH<br>Ms. Rashmi Priya<br>Dr Sangeet Sharma<br>Smt. Lizarani Das<br>Subodh Kumar Singh<br>Ihinuk Dutta Ray                                                                                            | HOST CENTRE OF<br>EXCELLENCE<br>Dehradun<br>Patna<br>Bhubaneswar<br>Bhopal<br>Dehradun<br>Bhubaneswar                                                                                                    | <ul> <li>FEE</li> <li>Rs. 100/-</li> <li>Rs. 100/-</li> <li>Rs. 100/-</li> <li>Rs. 100/-</li> <li>Rs. 100/-</li> <li>Rs. 100/-</li> <li>Rs. 100/-</li> <li>Activ</li> </ul>                                                                                                    | Register<br>Register<br>Register<br>Register<br>Register<br>Register<br>Register<br>ate Window                                                                                                    | × interim                                                                                                    |           |
| s.no.<br>1<br>2<br>3<br>4<br>5<br>6<br>7<br>7<br>(CBSE Acad<br>CBSE Acad<br>CBSE Acad<br>CBSE Acad<br>CBSE Acad<br>(CBSE Acad<br>(CBSE (CBSE Acad<br>(CBSE Acad<br>(CBSE (CBSE (C                                                                                                    | TRAINING DATE &           31/10/2020: 16:00-           17:00           31/10/2020: 16:00-           17:00           31/10/2020: 16:00-           17:00           31/10/2020: 15:30-           16:30           31/10/2020: 15:00-           15:00           31/10/2020: 14:00-           15:00           31/10/2020: 14:00-           15:00           31/10/2020: 14:00-           CLICK HER           cbselt.in/cbse/training/o                                                                                                    | REGISTRATION END           31/10/2020: 10:00           30/10/2020: 12:00           30/10/2020: 12:00           30/10/2020: 16:00           30/10/2020: 16:00           31/10/2020: 16:00           31/10/2020: 16:00           31/10/2020: 16:00           30/10/2020: 16:00           Net                                                                                                    | iick here to register for 30-30 STEI<br>TOPIC<br>Ethics - My circle of concern,<br>influence and control<br>Power of Mind<br>Happy Teachers Creating Happy<br>Spaces<br>Stress management<br>Application of life skills in day to<br>day life<br>Empowering your team<br>Enhancion Life Skills - Effective<br>N FOR SCHOOI                                                                                                    | M By IIT Gandhinagar<br>RESOURCE PERSON<br>Vandana Pande<br>MS SHIKHA SINGH<br>MS. Rashmi Priya<br>Dr Sangeet Sharma<br>Smt. Lizarani Das<br>Subodh Kumar Singh<br>Jhinuk Dutta Ray<br>L AFFILIAT                                                                              | HOST CENTRE OF<br>EXCELLENCE<br>Dehradun<br>Noida<br>Patna<br>Bhubaneswar<br>Dehradun<br>Bhubaneswar<br>CED WIT                                                                                                    | <ul> <li>FEE</li> <li>Rs. 100/-</li> <li>Rs. 100/-</li></ul>                                                                                                    | Register<br>Register<br>Register<br>Register<br>Register<br>Register<br>Register<br>Register                                                                                                    | s<br>duran<br>ling                                                                                                    |           |
| s.no.<br>1<br>2<br>3<br>4<br>5<br>6<br>7<br>7<br>(CBSE Acad                                                                                                    | TRAINING DATE &         31/10/2020: 16:00-         17:00         31/10/2020: 16:00-         17:00         31/10/2020: 16:00-         17:00         31/10/2020: 15:30-         16:30         31/10/2020: 15:00-         16:00         31/10/2020: 14:00-         15:00         31/10/2020: 14:00-         15:00         31/10/2020: 14:00-         Exercised IT Unit: All Rights Reserver         CLLICK HER         cbseit.in/cbse/training/co                                                                                                    | RECISTRATION END         31/10/2020: 10:00         30/10/2020: 12:00         30/10/2020: 16:00         30/10/2020: 16:00         31/10/2020: 16:00         31/10/2020: 16:00         31/10/2020: 16:00         31/10/2020: 16:00         31/10/2020: 10:00         31/10/2020: 10:00         31/10/2020: 10:00         SE TO LOGGIN         whileprog.aspx                                                                                                    | iick here to register for 30-30 STEI                                                                                                    | M By IIT Gandhinagar<br>RESOURCE PERSON<br>Vandana Pande<br>MS SHIKHA SINGH<br>MS. Rashmi Priya<br>Dr Sangeet Sharma<br>Smt. Lizarani Das<br>Subodh Kumar Singh<br>Jhinuk Dutta Ray<br>LAFFILIAT                                                                               | HOST CENTRE OF       Dehradun       Noida       Patna       Bhubaneswar       Dehradun       Bhubaneswar       CED WITT                                                                                                    | FEE         Rs. 100/-         Rs. 100/-         Activ         H CBSEE         Train         NIN AS-       ONLINANARA AND AND AND AND AND AND AND AND AND AN                                                                                                    | Register<br>Register<br>Register<br>Register<br>Register<br>Register<br>Register<br>Register                                                                                                    | s<br>Matain<br>ing<br>contact                                                                                                    |           |
| s.no.<br>1<br>2<br>3<br>4<br>5<br>6<br>7<br>7<br>(CSSE Acad<br>CCSSE Acad<br>→ CC ■                                                                                                    | TRAINING DATE &         31/10/2020: 16:00-         17:00         31/10/2020: 16:00-         17:00         31/10/2020: 15:00-         16:00         31/10/2020: 15:30-         16:00         31/10/2020: 15:00-         16:00         31/10/2020: 14:00-         15:00         31/10/2020: 14:00-         15:00         31/10/2020: 14:00-         CLICK HER         cbseit.in/cbse/training/o         Image: Classic contrained on the standord of the standord of the stan                                                                                                    | RECISTRATION END         31/10/2020: 10:00         30/10/2020: 12:00         30/10/2020: 16:00         30/10/2020: 16:00         30/10/2020: 16:00         30/10/2020: 16:00         30/10/2020: 16:00         30/10/2020: 16:00         30/10/2020: 16:00         30/10/2020: 16:00         CE TO LOGGIN         States application                                                                                                    | iick here to register for 30-30 STEI                                                                                                    | M By IIT Gandhinagar<br>RESOURCE PERSON<br>Vandana Pande<br>MS SHIKHA SINGH<br>MS. Rashmi Priya<br>Dr Sangeet Sharma<br>Smt. Lizarani Das<br>Subodh Kumar Singh<br>Ihinuk Dutta Ray<br>LAFFILIAT<br>HOME USER                                                                  | HOST CENTRE OI<br>Pekradun<br>Noida<br>Patna<br>Bhubaneswar<br>Bhopal<br>Dehradun<br>Bhubaneswar<br>CED WIT                                                                                                    | FEE           Rs. 100/-           Rs. 100/-           Rs. 100/-           Rs. 100/-           Rs. 100/-           Rs. 100/-           Rs. 100/-           Rs. 100/-           Rs. 100/-           Rs. 100/-           Activ                                                                                                    | Register         Register                                                                                                    | R Marine                                                                                                    |           |
| s.no.<br>1<br>2<br>3<br>4<br>5<br>6<br>7<br>(CBSE Acad                                                                                                    | TRAINING DATE &           31/10/2020: 16:00-           17:00           31/10/2020: 16:00-           17:00           31/10/2020: 16:00-           17:00           31/10/2020: 15:30-           16:30           31/10/2020: 15:00-           15:00           31/10/2020: 14:00-           15:00           31/10/2020: 14:00-           15:00           31/10/2020: 14:00-           CLICK HER           cbseit.in/cbse/training/o           CESEIt.in/cbse/training/o           Ceseit.in/cbse/training/o           Ceseit.in/cbse/training/o                                                                                                    | RECISTRATION END           31/10/2020: 10:00           30/10/2020: 12:00           30/10/2020: 12:00           30/10/2020: 16:00           30/10/2020: 16:00           30/10/2020: 16:00           31/10/2020: 16:00           30/10/2020: 16:00           30/10/2020: 16:00           30/10/2020: 16:00           30/10/2020: 16:00           30/10/2020: 16:00           wd:                                                                                                    | iick here to register for 30-30 STEF                                                                                                    | M By IIT Gandhinagar<br>RESOURCE PERSON<br>Vandana Pande<br>MS SHIKHA SINGH<br>MS. Rashmi Priya<br>Dr Sangeet Sharma<br>Smt. Lizarani Das<br>Subodh Kumar Singh<br>Ibinuk Dutta Ray<br>LAFFILIAT<br>HOME USER                                                                  | HOST CENTRE OF<br>EXCELLENCE<br>Dehradun<br>Patna<br>Bhubaneswar<br>Bhopal<br>Dehradun<br>Bhubaneswar<br>CED WITT                                                                                                    | <ul> <li>FEE</li> <li>Rs. 100/-</li> <li>Rs. 100/-</li></ul>                                                                                                    | Register<br>Register<br>Register<br>Register<br>Register<br>Register<br>Register<br>Register<br>Register                                                                                                    | S<br>Contac                                                                                                    |           |
| s.no.<br>1<br>2<br>3<br>4<br>5<br>6<br>7<br>(CBSE Acad                                                                                                    | TRAINING DATE &         11/10/2020: 16:00-         17:00         31/10/2020: 16:00-         17:00         31/10/2020: 16:00-         17:00         31/10/2020: 15:30-         16:30         31/10/2020: 15:30-         16:00         31/10/2020: 15:00-         16:00         31/10/2020: 14:00-         15:00         31/10/2020: 14:00-         Exercised HT Unit: All Rights Reserver         CLLICK HER         cbseit.in/cbse/training/o         Composition Composition open f         Registration open f                                                                                                    | RECISTRATION END         31/10/2020: 10:00         30/10/2020: 12:00         30/10/2020: 16:00         30/10/2020: 16:00         31/10/2020: 16:00         31/10/2020: 16:00         31/10/2020: 16:00         31/10/2020: 16:00         31/10/2020: 16:00         31/10/2020: 16:00         31/10/2020: 16:00         31/10/2020: 16:00         30/10/2020: 16:00         State TO LOGGIN         Interprog.aspx         State Condary Education                                                                                                    | iick here to register for 30-30 STEI<br>TOPIC<br>Ethics - My circle of concern,<br>influence and control<br>Power of Mind<br>Happy Teachers Creating Happy<br>Spaces<br>Stress management<br>Application of life skills in day to<br>day life<br>Empowering your team<br>Enhancion Life Skills - Effertive<br>N FOR SCHOOI<br>Comparison of the Skills - Effertive<br>N FOR SCHOOI<br>Comparison of the Skills - Effertive                                                                                                    | M By IIT Gandhinagar<br>RESOURCE PERSON<br>Vandana Pande<br>MS SHIKHA SINGH<br>MS. Rashmi Priya<br>Dr Sangeet Sharma<br>Smt. Lizarani Das<br>Subodh Kumar Singh<br>Ihinuk Dutta Ray<br>HOME USER                                                                               | HOST CENTRE OI         Dehradun         Noida         Patna         Bhubaneswar         Bhubaneswar         Dehradun         Bhubaneswar                                                                                                    | FEE         Rs. 100/-         Rs. 100/-         Rs. 100/-         Rs. 100/-         Rs. 100/-         Rs. 100/-         Rs. 100/-         Rs. 100/-         Rs. 100/-         Rs. 100/-         Rs. 100/-         Rs. 100/-         Rs. 100/-         Activ         H CBSE         IN AS - ONLI                                                                                                    | Register<br>Register<br>Register<br>Register<br>Register<br>Register<br>Register<br>Register                                                                                                    | A CONTAC                                                                                                    |           |
| s.no.<br>1<br>2<br>3<br>4<br>5<br>6<br>7<br>(CBSE Acad<br>CRS ON (<br>→ C ■                                                                                                    | TRAINING DATE &         11/10/2020: 16:00-         17:00         31/10/2020: 16:00-         17:00         31/10/2020: 15:00-         16:00         31/10/2020: 15:30-         16:00         31/10/2020: 15:00-         16:00         31/10/2020: 14:00-         15:00         31/10/2020: 14:00-         15:00         31/10/2020: 14:00-         CLICK HER         CLICK HER         Cbseit.in/cbse/training/o         CESE         Central Board o         Registration open f         S.NO. TRAINING DAT         TIME                                                                                                    | Classical Colspan="2">Classical Colspan="2">Classical Colspan="2"         Image: Colspan="2">Classical Colspan="2"         Image: Colspan="2">Classical Colspan="2"         Image: Colspan="2">Classical Colspan="2"         Image: Colspan="2">Classical Colspan="2"         Image: Colspan="2">Classical Colspan="2"         Image: Colspan="2">Classical Colspan="2"         Image: Colspan="2">Classical Colspan="2"         Image: Colspan="2">Classical Colspan="2"         Image: Colspan="2">Classical Colspan="2"         Image: Colspan="2">Classical Colspan="2"         Image: Colspan="2"       Image: Colspan="2"         Image: Colspan="2"       Image: Colspan="2"         Image: Colspan="2"       Image: Colspan="2"         Image: Colspan="2"       Image: Colspan="2"         Image: Colspan="2"       Image: Colspan="2"         Image: Colspan="2"       Image: Colspan="2"         Image: Colspan="2"       Image: Colspan="2"         Image: Colspan="2"       Image: Colspan="2"         Image: Colspan="2"       Image: Colspan="2"                                                                                                    | iick here to register for 30-30 STEF TOPIC Ethics - My circle of concern, influence and control Power of Mind Happy Teachers Creating Happy Spaces Stress management Application of life skills in day to day life Empowering your team Fnhancinn Life Skills - Effective N FOR SCHOOI                                                                                                    | M By IIT Gandhinagar<br>RESOURCE PERSON<br>Vandana Pande<br>MS SHIKHA SINGH<br>MS. Rashmi Priya<br>Dr Sangeet Sharma<br>Smt. Lizarani Das<br>Subodh Kumar Singh<br>Thinuk Dutta Ray<br>LAFFILIAT<br>HOME USER I<br>HOME USER I                                                 | HOST CENTRE OI       Dehradun       Noida       Patna       Bhubaneswar       Bhubaneswar       Bhubaneswar                                                                                                    | FEE           Rs. 100/-           Rs. 100/-           Rs. 100/-           Rs. 100/-           Rs. 100/-           Rs. 100/-           Rs. 100/-           Rs. 100/-           Rs. 100/-           Rs. 100/-           Rs. 100/-           Rs. 100/-           Activ           H CBSE           Image: Contraction           Image: Contraction                                                                                                    | Register<br>Register<br>Register<br>Register<br>Register<br>Register<br>Register<br>Register<br>Register<br>Register<br>Register<br>Register<br>Register<br>Register<br>Register<br>Register                                                                                                    | A CHURCH                                                                                                    |           |
| s.no.<br>1<br>2<br>3<br>4<br>5<br>6<br>7<br>2<br>(CBSE Acad                                                                                                    | TRAINING DATE &         TIME         31/10/2020: 16:00-         17:00         31/10/2020: 16:00-         17:00         31/10/2020: 15:30-         16:30         31/10/2020: 15:00-         15:00         31/10/2020: 15:00-         15:00         31/10/2020: 14:00-         16:00         31/10/2020: 14:00-         10:2020: 14:00-         10:2020: 14:00-         10:2020: 14:00-         10:2020: 14:00-         10:2020: 14:00-         10:2020: 14:00-         11:200         11:200         11:200                                                                                                    | CI         RECISTRATION END         31/10/2020: 10:00         30/10/2020: 12:00         30/10/2020: 16:00         30/10/2020: 16:00         30/10/2020: 16:00         30/10/2020: 16:00         30/10/2020: 16:00         30/10/2020: 16:00         30/10/2020: 16:00         30/10/2020: 16:00         30/10/2020: 16:00         Ved                                                                                                    | iick here to register for 30-30 STER TOPIC Ethics - My circle of concern, influence and control Power of Mind Happy Teachers Creating Happy Spaces Stress management Application of life skills in day to day life Empowering your team Enhancing Life Skills - Effective N FOR SCHOOI                                                                                                    | M By IIT Gandhinagar<br>RESOURCE PERSON<br>Vandana Pande<br>MS SHIKHA SINGH<br>MS. Rashmi Priya<br>Dr Sangeet Sharma<br>Smt. Lizarani Das<br>Subodh Kumar Singh<br>Jbinuk Dutta Ray<br>LAFFILIAT<br>HOME USER<br>HOME USER I<br>Individual Participants                        | HOST CENTRE OF<br>EXCELLENCE<br>Dehradun<br>Noida<br>Patna<br>Bhubaneswar<br>Dehradun<br>Bhubaneswar<br>CED WIT<br>MANUALS - LOG<br>ST CE<br>ELLE<br>Fadur                                                                                                    | FEE     Rs. 100/-     Rs. 100/-     Rs | Register<br>Register<br>Reg | A Martina<br>Contactor<br>Ster<br>Ster                                                                                                    |           |
| s.no.<br>1<br>2<br>3<br>4<br>5<br>6<br>7<br>2<br>3<br>4<br>5<br>6<br>7<br>7<br>(CBSE Acad                                                                                                    | TRAINING DATE &         11/10/2020: 16:00-         17:00         31/10/2020: 16:00-         17:00         31/10/2020: 16:00-         17:00         31/10/2020: 15:30-         16:30         31/10/2020: 15:30-         16:00         31/10/2020: 15:30-         10/10/2020: 14:00-         11/10/2020: 14:00-         ECLICK HER         CLICK HER         Cbseit.in/cbse/training/o         CESE         Central Board o         Registration open f         1         1         1         1         1         1         1         1         1         1         1         1         1         1         1         1         1         1         1         1         1         1         1         1         1         1         1         1         1         1 <td>REGISTRATION END           31/10/2020: 10:00           30/10/2020: 12:00           30/10/2020: 16:00           30/10/2020: 16:00           31/10/2020: 16:00           31/10/2020: 16:00           31/10/2020: 16:00           31/10/2020: 16:00           30/10/2020: 16:00           31/10/2020: 16:00           31/10/2020: 16:00           30/10/2020: 16:00           State TO LOGGIN           Note To Distribution           State TO LOGGIN           State To Distribution</td> <td>iick here to register for 30-30 STER</td> <td>M By IIT Gandhinagar<br/>RESOURCE PERSON<br/>Vandana Pande<br/>MS SHIKHA SINGH<br/>MS. Rashmi Priya<br/>Dr Sangeet Sharma<br/>Smt. Lizarani Das<br/>Subodh Kumar Singh<br/>Ibinuk Dutta Ray<br/>LAFFILIAT<br/>HOME USER<br/>HOME USER<br/>HOME USER</td> <td>HOST CENTRE OI       Dehradun       Noida       Patna       Bhubaneswar       Dehradun       Bhubaneswar       Bhubaneswar</td> <td>FEE         Rs. 100/-         Rs. 100/-         Activ         H CBSE         TICIN         NIN AS &gt;         NIN AS &gt;         NIN AS &gt;         Rs.         Rs.         Rs.         Rs.         Rs.</td> <td>Register       Register       Register</td> <td></td> | REGISTRATION END           31/10/2020: 10:00           30/10/2020: 12:00           30/10/2020: 16:00           30/10/2020: 16:00           31/10/2020: 16:00           31/10/2020: 16:00           31/10/2020: 16:00           31/10/2020: 16:00           30/10/2020: 16:00           31/10/2020: 16:00           31/10/2020: 16:00           30/10/2020: 16:00           State TO LOGGIN           Note To Distribution           State TO LOGGIN           State To Distribution                                                                                                    | iick here to register for 30-30 STER                                                                                                    | M By IIT Gandhinagar<br>RESOURCE PERSON<br>Vandana Pande<br>MS SHIKHA SINGH<br>MS. Rashmi Priya<br>Dr Sangeet Sharma<br>Smt. Lizarani Das<br>Subodh Kumar Singh<br>Ibinuk Dutta Ray<br>LAFFILIAT<br>HOME USER<br>HOME USER<br>HOME USER                                        | HOST CENTRE OI       Dehradun       Noida       Patna       Bhubaneswar       Dehradun       Bhubaneswar       Bhubaneswar                                                                                                    | FEE         Rs. 100/-         Rs. 100/-         Activ         H CBSE         TICIN         NIN AS >         NIN AS >         NIN AS >         Rs.         Rs.         Rs.         Rs.         Rs.                                                                                                    | Register       Register                                                                                                    |                                                                                                    |           |
| s.no.<br>1<br>2<br>3<br>4<br>5<br>6<br>7<br>7<br>(COSE Acad<br>CRS ON (<br>→ C = 1<br>1<br>1<br>2<br>3<br>4<br>5<br>6<br>7<br>7<br>1<br>1<br>1<br>2<br>3<br>1<br>4<br>5<br>6<br>6<br>7<br>7<br>1<br>1<br>1<br>1<br>1<br>1<br>1<br>1<br>1<br>1<br>1<br>1<br>1                                                                                                    | TRAINING DATE &<br>TIME           31/10/2020: 16:00-<br>17:00           31/10/2020: 16:00-<br>17:00           31/10/2020: 15:30-<br>16:30           31/10/2020: 15:30-<br>16:00           31/10/2020: 15:00-<br>16:00           31/10/2020: 14:00-<br>15:00           31/10/2020: 14:00-<br>15:00           31/10/2020: 14:00-<br>15:00           CLICK HER           Cbseit.in/cbse/training/o           CLICK HER           Check the second of the second of th                                                                                                    | Classical Colspan="2">Classical Colspan="2">Classical Colspan="2"       Colspan="2">Classical Colspan="2">Classical Colspan="2"       Colspan="2">Classical Colspan="2"       Colspan="2"     Classical Colspan="2"       Colspan="2"     Classical Colspan="2"       Colspan="2"     Classical Colspan="2"       Colspan="2"     Classical Colspan="2"       Colspan="2"     Classical Colspan="2"       Colspan="2"     Classical Colspan="2"       Colspan="2"     Classical Colspan="2"       Colspan="2"     Classical Colspan="2"       <                                                                                                    | iick here to register for 30-30 STER<br>TOPIC<br>Ethics - My circle of concern,<br>influence and control<br>Power of Mind<br>Happy Teachers Creating Happy<br>Spaces<br>Stress management<br>Application of life skills in day to<br>day life<br>Empowering your team<br>Finhancion Life Skills - Effective<br>N FOR SCHOOI<br>Cogin for School Affiliated with<br>New Registration for<br>Login for Existing In<br>Cogin                                                                                                    | M By IIT Gandhinagar<br>RESOURCE PERSON<br>Vandana Pande<br>MS SHIKHA SINGH<br>MS. Rashmi Priya<br>Or Sangeet Sharma<br>Smt. Lizarani Das<br>Subodh Kumar Singh<br>Ihinuk Dutta Ray<br>LAFFILIAT<br>HOME USER<br>HOME USER<br>HOME USER<br>Idividual Participants<br>Back      | HOST CENTRE OI   Dehradun   Noida   Patna   Bhubaneswar   Bhubaneswar   Dehradun   Bhubaneswar                                                                                                    | FEE         Rs. 100/-         Rs. 100/-         Rs. 100/-         Rs. 100/-         Rs. 100/-         Rs. 100/-         Rs. 100/-         Rs. 100/-         Rs. 100/-         Rs. 100/-         Rs. 100/-         Activ         H CBSE         IN AS - ONLI         NTRE OF NCE         Rs.         Rs.                                                                                                    | Register         Register         Itrar (1977,232) (5963)         Itrar (1977,232) (5963)         Itrar (1977,232) (5963)         Itrar (1977,232) (5963)         Itrar (1977,232) (5963)         Itrar (1977,232) (5963)         Itrar (1977,232) (5963)         Itrar (1977,232) (5963)         Itrar (1977,232) (5963)         Itrar (1977,232) (5963)         Itrar (1977,232) (5963)         Itrar (1977,232) (5963)         Itrar (1977,232) (5963)         Itrar (1978,232) (1978,232)         Itrar (1978,232) (1978,232)         Itrar (1978,232) (1978,232)         Itrar (1978,232) (1978,232)         Itrar (1978,232) (1978,232)         Itrar (1978,232) (1978,232)      <                                                                                                    | A Barrier<br>Contaccontaccontac                                                                                                    |           |
| s.no.<br>1<br>2<br>3<br>4<br>5<br>6<br>7<br>(CBSE Acad                                                                                                    | TRAINING DATE &           TIME           31/10/2020: 16:00-           17:00           31/10/2020: 16:00-           17:00           31/10/2020: 16:00-           17:00           31/10/2020: 15:30-           16:30           31/10/2020: 15:00-           15:00           31/10/2020: 14:00-           15:00           31/10/2020: 14:00-           CLICK HER           cbseit.in/cbse/training/o           CESE           Central Board o           Registration open f           1           31/10/2020: 16:30           2           31/10/2020: 16           1           31/10/2020: 16           2           31/10/2020: 16           3           31/10/2020: 16           3           31/10/2020: 16           3           31/10/2020: 16           3           31/10/2020: 16           3           31/10/2020: 16           3           31/10/2020: 16           3           31/10/2020: 16           31/10/2020: 16                                                                                                    | Classical Stratution End         Selection Stratution Colspan="2">Selection Stratution Stratution Stratution         Selection Stratution Stratut                                                                                                    | iick here to register for 30-30 STER                                                                                                    | M By IIT Gandhinagar<br>RESOURCE PERSON<br>Vandana Pande<br>MS SHIKHA SINGH<br>MS. Rashmi Priya<br>Dr Sangeet Sharma<br>Smt. Lizarani Das<br>Subodh Kumar Singh<br>Ihinuk Dutta Ray<br>LAFFILIAT<br>HOME USER<br>HOME USER<br>HOME USER<br>HOME USER<br>HOME USER<br>HOME USER | Image: Image: Image |                                                                                                    | Register       Register       Register       Register       Register       Register       Register       Register       Register       Register       Register       Register       Register       Register       Register       Register       Register       Register       Register       Interster       Register       Register                                                                                                    | A Maran<br>Maran<br>Contac<br>Ster<br>Ster<br>Ster                                                                                                    |           |
| s.no.<br>1<br>2<br>3<br>4<br>5<br>6<br>7<br>7<br>(CBSE Acad<br>(CBSE Acad     | TRAINING DATE &         31/10/2020: 16:00-         17:00         31/10/2020: 16:00-         17:00         31/10/2020: 16:00-         17:00         31/10/2020: 15:30-         16:30         31/10/2020: 15:30-         16:00         31/10/2020: 15:30-         16:00         31/10/2020: 14:00-         15:00         31/10/2020: 14:00-         Exercised HT Unit: All Rights Reser         CLLICK HER         cbseit.in/cbse/training/o         Cesseit.in/cbse/training/o         Registration open f         1       31/10/2020: 16         1       31/10/2020: 16         1       31/10/2020: 16         1       31/10/2020: 16         1       31/10/2020: 16         1       10/10/2020: 16         1       10/10/2020: 16         1       10/10/2020: 16         1       10/10/2020: 16         1       10/10/2020: 16         1       10/10/2020: 15         16:30       5         11/10/2020: 15       15:30                                                                                                    | C C         RECISTRATION END         31/10/2020: 10:00       30/10/2020: 12:00         30/10/2020: 16:00       30/10/2020: 16:00         30/10/2020: 16:00       31/10/2020: 16:00         31/10/2020: 16:00       30/10/2020: 16:00         30/10/2020: 16:00       30/10/2020: 16:00         30/10/2020: 16:00       30/10/2020: 16:00         PRESENTE LOCGIN         CO COLICE SESSIONS         TE & RECISTR         SUD-         30/10/202         SUD-         30/10/202         SUD-         30/10/202         SUD-         30/10/202         SUD-         30/10/202         SUD-         30/10/202         SUD-         SUD-         SUD-         SUD-         SUD-         SUD-         SUD-         SUD-         SUD-         SUD-         SUD- <td col<="" td=""><td>iick here to register for 30-30 STER</td><td>M By IIT Gandhinagar<br/>RESOURCE PERSON<br/>Vandana Pande<br/>MS SHIKHA SINGH<br/>MS. Rashmi Priya<br/>Dr Sangeet Sharma<br/>Smt. Lizarani Das<br/>Subodh Kumar Singh<br/>Jhinuk Dutta Ray<br/>LAFFILIAT<br/>HOME USER<br/>HOME USER<br/>HOME USER<br/>Individual Participants<br/>Back<br/>Dr Sangeet Shar</td><td>HOST CENTRE OI   Dehradun   Patna   Bhubaneswar   Bhubaneswar   Dehradun   Bhubaneswar     Cipants)   FELE   cipants   Bhubanes</td><td>FEE         Rs. 100/-         Rs. 100/-</td><td>Register<br/>Register<br/>Reg</td><td>A ditrati</td></td> | <td>iick here to register for 30-30 STER</td> <td>M By IIT Gandhinagar<br/>RESOURCE PERSON<br/>Vandana Pande<br/>MS SHIKHA SINGH<br/>MS. Rashmi Priya<br/>Dr Sangeet Sharma<br/>Smt. Lizarani Das<br/>Subodh Kumar Singh<br/>Jhinuk Dutta Ray<br/>LAFFILIAT<br/>HOME USER<br/>HOME USER<br/>HOME USER<br/>Individual Participants<br/>Back<br/>Dr Sangeet Shar</td> <td>HOST CENTRE OI   Dehradun   Patna   Bhubaneswar   Bhubaneswar   Dehradun   Bhubaneswar     Cipants)   FELE   cipants   Bhubanes</td> <td>FEE         Rs. 100/-         Rs. 100/-</td> <td>Register<br/>Register<br/>Reg</td> <td>A ditrati</td> | iick here to register for 30-30 STER                                                                                                    | M By IIT Gandhinagar<br>RESOURCE PERSON<br>Vandana Pande<br>MS SHIKHA SINGH<br>MS. Rashmi Priya<br>Dr Sangeet Sharma<br>Smt. Lizarani Das<br>Subodh Kumar Singh<br>Jhinuk Dutta Ray<br>LAFFILIAT<br>HOME USER<br>HOME USER<br>HOME USER<br>Individual Participants<br>Back<br>Dr Sangeet Shar                                                                                                    | HOST CENTRE OI   Dehradun   Patna   Bhubaneswar   Bhubaneswar   Dehradun   Bhubaneswar     Cipants)   FELE   cipants   Bhubanes                                                                                                    | FEE         Rs. 100/-         Rs. 100/-                                                                                                    | Register<br>Register<br>Reg | A ditrati |

| CBSE                                 | Training Wing ►                                                            |
|--------------------------------------|----------------------------------------------------------------------------|
| Central Board of Secondary Education | HOME USER MANUALS + LOGIN AS + ONLINE FORMS + ABOUT TRAININGS + CONTACT US |
|                                      | CBSE SCHOOL LOGIN                                                          |
|                                      | User ID: User ID                                                           |
|                                      | Passowrd: Password                                                         |
|                                      | Security Pin: 9DC7E                                                        |
|                                      | Enter Security Pin:                                                        |
|                                      | Login                                                                      |
|                                      |                                                                            |
|                                      |                                                                            |

7. Fill details of participants (teacher/Principal) of your school, intend to participate. Enter Login ID and password as per your choice for each participant. It is advised to record such Login and passwords. This Login and password to be shared with your teacher whose name is entered/ filled here. Using **ADD** button you can add another teacher from your school.

| CBSE                                                                           |                                                                          |                                                            |                                                                                                    | Trainir            | ng Wir       |
|--------------------------------------------------------------------------------|--------------------------------------------------------------------------|------------------------------------------------------------|----------------------------------------------------------------------------------------------------|--------------------|--------------|
| Central Board of Se                                                            | econdary Education                                                       | Di                                                         | ASHBOARD REGISTER M                                                                                                    | IY ACCOUNT + SUBMI | T FEEDBACK → |
|                                                                                | Sele                                                                     | ect Participant/Add/U                                      | pdate profiles                                                                                                    |                    |              |
| Programme Details: 17/06/2                                                     | 2020-17/06/2020:Physical Arrange                                         | ements in classrooms, Venue:O                              | nline Session,                                                                                                    |                    |              |
| <ul> <li>Please enter different u:</li> <li>Keep record and share t</li> </ul> | serid and password of your choice<br>these login id and password details | for each participant and do not<br>with your participants. | enter your LOC login id here.                                                                                                    |                    |              |
| PERSONAL DETAILS                                                               | ADDRESS                                                                  | CONTACT DETAILS                                            | ACADEMIC DETAILS                                                                                                    | LOGIN DETAILS      | Edit/Delete  |
| Name:Mrs nnnnnn<br>Gender: M<br>DOB:07/06/2000<br>Category: GENERAL            | Address:hhhhh, hhhh, hh<br>City:vvvv<br>State:A & N ISLAND<br>Pin:898999 | Mobile:8802295383<br>Tel No:<br>Email:abc@gmail.com        | Designation: Principal<br>Qualification:B.A./B.Ed.<br>Experience(in Years):<br>Sr. Sec. Level:2<br>Sec. Level:2<br>Below Sec. Level:2 | Login ID: abc=2    | Edit Delete  |
| Title                                                                          | Address                                                                  | Mobile                                                     | Designation                                                                                                    | Login ID           | Add          |
| Name                                                                           |                                                                          | Tel No.                                                    | Qualification                                                                                                    | Password           |              |
| DoB(DD/MM/YYYY)                                                                |                                                                          | Email                                                      | Experience(in Year                                                                                                    | 5)                 |              |
| BSE Academic IT Unit. All Rights R                                             | teserved.                                                                |                                                            |                                                                                                    |                    |              |
|                                                                                |                                                                          |                                                            |                                                                                                    |                    |              |

**8**. Multiple participants can be selected by clicking on the "Checkbox" provided against the name of Teachers. Any minor modification can be done in the profile of Teacher's, except name, DOB and Login ID by clicking on **"Edit"** link

| ····· · · · · · · · · · · · · · · · ·                                 | · · · · · · · · · · · · · · · · · · ·                                                      |                                                           |                                                                                                    |                      |             |
|-----------------------------------------------------------------------|--------------------------------------------------------------------------------------------|-----------------------------------------------------------|----------------------------------------------------------------------------------------------------|----------------------|-------------|
| ning/slogin.aspx?tsid=                                                | 15190&pid=0p4denb5ysys54r                                                                  | ajvmy0rb5                                                 |                                                                                                    |                      | 0           |
| CBSE<br>Central Board of Se                                           | econdary Education DASHBOARD                                                               | REGISTER MAKE PA                                          | YMENT MY ACCOUN                                                                                                    |                      |             |
|                                                                       | Select                                                                                     | t Participant/Add/Upd                                     | ate profiles                                                                                                    |                      |             |
| Programme Details: 31/10/2                                            | 2020-31/10/2020:Ethics - My circle o                                                       | f concern, influence and control,                         | Venue:Online Session,                                                                                                    |                      |             |
| Please enter different u     Keep record and share 1 PERSONAL DETAILS | serid and password of your choice for<br>these login id and password details wi<br>ADDRESS | each participant and do not ente<br>th your participants. | r your LOC login id here.                                                                                                    | LOGIN DETAILS        | Edit/Delete |
| Name:Mr abc Gender: M DOB:13/05/1976 Category: GENERAL                | Address:jjjjjjjjjjjj , kkkkkkkkkk ,<br>City:Delhi<br>State:DELHI<br>Pin:110023             | Mobile:8802295383<br>Tel No:<br>Email:renugcbse@gmail.com | Designation: Principal<br>Qualification:B.A./B.Ed.<br>Experience(in Years):<br>Sr. Sec. Level:2<br>Sec. Level:2<br>Below Sec. Level:9 | Teacher ID: abc123   | Edit Delete |
| Name:Mr abcos<br>Gender: M<br>DOB:13/05/1976<br>Category: GENERAL     | Address:jjjjjjjjjj , kkkkkkkkk ,<br>City:Delhi<br>State:DELHI<br>Pin:110023                | Mobile:8802295383<br>Tel No:<br>Email:renugcbse@gmail.com | Designation: Principal<br>Qualification:B.A./B.Ed.<br>Experience(in Years):<br>Sr. Sec. Level:2<br>Sec. Level:2<br>Below Sec. Level:9 | Teacher ID: abcos123 | Edit Delete |
| Name:Mr osabc     Gender: M     DOB:13/05/1976     Category: GENERAL  | Address:jjjjjjjjjjj , kkkkkkkkk ,<br>City:Delhi<br>State:DELHI<br>Pin:110023               | Mobile:8802295383<br>Tel No:<br>Email:renugcbse@gmail.com | Designation: Principal<br>Qualification:B.A./B.Ed.<br>Experience(in Years):<br>Sr. Sec. Level:2<br>Sec. Level:2<br>Below Sec. Level:9 | Teacher ID: osabc    | Edit Delete |
|                                                                       |                                                                                            |                                                           |                                                                                                    |                      |             |
| Title                                                                 | Address                                                                                    | Mobile                                                    | Designation                                                                                                    | Teacher ID           | Add         |

**9**. After addition no of participants please click 'Click here to proceed' button given at the bottom of the page. On Click it will display pop up screen as placed below:

| CBSE                                                                   |                                                                        |                                 |                                                 |                          |                                 |                                                                                                |                                           | Tro       | ainin       | g Wi        |
|------------------------------------------------------------------------|------------------------------------------------------------------------|---------------------------------|-------------------------------------------------|--------------------------|---------------------------------|------------------------------------------------------------------------------------------------|-------------------------------------------|-----------|-------------|-------------|
| Central Board of s                                                     | Secondary Education                                                    | DASH                            | BOARD REGIS                                     | STER                     | MAKE F                          | PAYMENT                                                                                        | MY ACC                                    | COUNT- S  | SUBMIT FE   | EDBACK-     |
|                                                                        |                                                                        | Select                          | Participant/A                                   | \dd/Up                   | odate p                         | orofiles                                                                                       |                                           |           |             |             |
| Programme Details: 01/10/                                              | /2020-01/10/2020: Health                                               | Promoting Sc                    | hool, Venue:Online                              | Session,                 |                                 |                                                                                                |                                           |           |             |             |
| <ul><li>Please enter different</li><li>Keep record and share</li></ul> | userid and password of yo<br>e these login id and passwo               | ur choice for e<br>2 participar | ach participant and<br>Its selected. Total a    | l do not er<br>imount pa | nter vour<br>ayable is          | LOC login id<br>Rs. 200/-                                                                      | here.                                     |           |             |             |
| PERSONAL DETAILS                                                       | ADDRESS                                                                |                                 | Confirm and Proce                               | ed for Pa                | yment                           |                                                                                                | AILS                                      | LOGIN D   | DETAILS     | Edit/Delet  |
| Name:Mr abc Gender: M DOB:13/05/1976 Category: GENERAL                 | Address:jjjjjjjjjjjjj , k<br>City:Delhi<br>State:DELHI<br>Pin:110023   |                                 | Go Ba                                           | ack                      | -                               |                                                                                                | ncipal<br>/B.Ed.<br><b>Years):</b><br>I:9 | Teacher I | D: abc123   | Edit Delete |
| Vame:Mr abcos<br>Gender: M<br>DOB:13/05/1976<br>Category: GENERAL      | Address:jjjjjjjjjjjj , k<br>City:Delhi<br>State:DELHI<br>Pin:110023    | KKKKKKKKK ,                     | Mobile:880229538<br>Tel No:<br>Email:renugcbse@ | s<br>gmail.com           | Qua<br>Qua<br>Sr.<br>Sec<br>Bel | signation: Pri<br>alification:B.A<br>perience(in<br>Sec. Level:2<br>c. Level:2<br>ow Sec. Leve | hcipal<br>A./B.Ed.<br><b>Years):</b>      | Teacher I | D: abcos123 | Edit Delete |
| ✓ Name:Mr osabc<br>Gender: M<br>DOB:13/05/1976<br>Category: GENERAL    | Address:jjjjjjjjjjjjjj , kl<br>City:Delhi<br>State:DELHI<br>Pin:110023 | kkkkkkkk ,                      | Mobile:880229538<br>Tel No:<br>Email:renugcbse@ | 3<br>gmail.com           | n Exp<br>Sr.<br>Sec             | signation: Pri<br>alification:B.4<br>perience(in<br>Sec. Level:2<br>c. Level:2                 | ncipal<br>A./B.Ed.<br>Years):             | Teacher I | D: osabc    | Edit Delete |

**10**. After that click on **'Confirm and Proceed for Payment'** button on pop up screen. Following screen will come.

| DASHBOARD REGISTER <mark>MAKE PAYMENT</mark> MY ACCOUNT <del>,</del> SUBMIT FEEDBACK <del>,</del> LOG |
|----------------------------------------------------------------------------------------------------|
|----------------------------------------------------------------------------------------------------|

| Prog                                               | ramme detai                                              | s                                                  |                     |                                                                                         |                                           |                                                     |                  |                                      |                         |  |  |        |                    |               |  |           |  |  |  |  |  |  |  |
|----------------------------------------------------|----------------------------------------------------------|----------------------------------------------------|---------------------|-----------------------------------------------------------------------------------------|-------------------------------------------|-----------------------------------------------------|------------------|--------------------------------------|-------------------------|--|--|--------|--------------------|---------------|--|-----------|--|--|--|--|--|--|--|
| Progra                                             | amme Title                                               |                                                    |                     | Health Promot                                                                           | ing School                                |                                                     |                  |                                      |                         |  |  |        |                    |               |  |           |  |  |  |  |  |  |  |
| Centre of Excellence                               |                                                          |                                                    |                     | Panchkula<br>Regional Office, Panchkula, Sector- 5 , Panchkula Panchkula HARYANA 134152 |                                           |                                                     |                  |                                      |                         |  |  |        |                    |               |  |           |  |  |  |  |  |  |  |
| Venue<br>Training Start date and Time<br>Ending on |                                                          |                                                    |                     | Online Session,<br>01/10/2020 11:00<br>01/10/2020 12:00                                 |                                           |                                                     |                  |                                      |                         |  |  |        |                    |               |  |           |  |  |  |  |  |  |  |
|                                                    |                                                          |                                                    |                     |                                                                                         |                                           |                                                     |                  |                                      |                         |  |  | Fee (I | NR) per participan | t per session |  | Rs. 100/- |  |  |  |  |  |  |  |
|                                                    |                                                          |                                                    |                     |                                                                                         |                                           |                                                     |                  |                                      |                         |  |  |        | ain ant(a)         |               |  |           |  |  |  |  |  |  |  |
| Parti<br><sub>School</sub>                         | Name: DUMMY S                                            | CHOOL RO PKL                                       |                     |                                                                                         |                                           |                                                     |                  |                                      |                         |  |  |        |                    |               |  |           |  |  |  |  |  |  |  |
| Parti<br>School<br>S.No.                           | Name: DUMMY SO<br>Ref.Id                                 | CHOOL RO PKL Participant Name                      | Des                 | ignation                                                                                | Contact No(s)                             | Email                                               | Status           | School Code                          | Fee (INR)               |  |  |        |                    |               |  |           |  |  |  |  |  |  |  |
| Parti<br>School<br>S.No.<br>1                      | Name: DUMMY S(<br>Ref.Id<br>F90800389191                 | CHOOL RO PKL<br>Participant Name<br>osabc          | Des                 | <b>signation</b>                                                                        | Contact No(s)<br>8802295383               | Email renugcbse@gmail.com                           | Status<br>N      | School Code<br>99997                 | Fee (INR)<br>100        |  |  |        |                    |               |  |           |  |  |  |  |  |  |  |
| Parti<br>School<br>S.No.<br>1<br>2                 | Name: DUMMY S(<br>Ref.Id<br>F90800389191<br>F90800389191 | CHOOL RO PKL<br>Participant Name<br>osabc<br>abcos | Des<br>Prir<br>Prir | <b>ignation</b><br>ncipal<br>ncipal                                                     | Contact No(s)<br>8802295383<br>8802295383 | Email<br>renugcbse@gmail.com<br>renugcbse@gmail.com | Status<br>N<br>N | <b>School Code</b><br>99997<br>99997 | Fee (INR)<br>100<br>100 |  |  |        |                    |               |  |           |  |  |  |  |  |  |  |

**11**. Click on the **"Click Here to Proceed for Online Payment"** button; It takes you to the online Payment Gateway. User can do online payment using options Credit Card, Debit Card, Debit Card + ATM PIN and Internet Banking.

| C     PayU Payments Pvt. Ltd. [IN]   https://secure.payu.in/_payment_o     HDFC BANK | iptions?mihpayid=431c/3bc63b2bftc3ecab516cca238cd            ☆         ▶         ♥         ♥         ♥         ♥           Smart Hub:         ●         ●         ●         ●         ●         ●         ●         ●         ●         ●         ●         ●         ●         ●         ●         ●         ●         ●         ●         ●         ●         ●         ●         ●         ●         ●         ●         ●         ●         ●         ●         ●         ●         ●         ●         ●         ●         ●         ●         ●         ●         ●         ●         ●         ●         ●         ●         ●         ●         ●         ●         ●         ●         ●         ●         ●         ●         ●         ●         ●         ●         ●         ●         ●         ●         ●         ●         ●         ●         ●         ●         ●         ●         ●         ●         ●         ●         ●         ●         ●         ●         ●         ●         ●         ●         ●         ●         ●         ●         ●         ●         ●         ●         ●         ●         ● |
|--------------------------------------------------------------------------------------|----------------------------------------------------------------------------------------------------|
| Pay through <b>EASY</b>                                                              | EMI with HDFC Bank Credit Cards.                                                                                                    |
| Billing Information <a>Amount</a> <a>Rs. 1200.00</a>                                 | PAY WITH                                                                                                    |
| © Order No<br>A0200014123229                                                         | HDFC BANK CREDIT CARD                                                                                                    |
| 상 Merchant<br>cbse/2018/hqreg<br>《 Website                                           | OTHER BANK CREDIT CARD                                                                                                    |

12. After Successful online payment user will be returned back to the training portal. If online transaction is successful then Online Payment successful message will appear in Fee Status with transaction id. If online transaction is failed then transaction failed message will appear in fee Status with transaction id. User can go to 'Make Payment' option to complete the payment formalities after login in the portal.

| and the second                    | ent Details               |                                 |                           |             |                    |                    |           |  |
|-----------------------------------|---------------------------|---------------------------------|---------------------------|-------------|--------------------|--------------------|-----------|--|
| fransa                            | ction Status:             |                                 |                           |             |                    |                    |           |  |
| Fransacti                         | ion No.:                  | 1                               | 1506031364                | 112831950   | 0                  |                    |           |  |
| Participa                         | nt Name                   | 1                               | AM SHANTI                 | VIDYA MAR   | NDIR PANDH         | URNA CHHIN         | DWARA MF  |  |
| ee Amo                            | unt (INR)                 | 3                               | 00.00                     |             |                    |                    |           |  |
| ee Statu                          | rs -                      |                                 | Updation failedS2         |             |                    |                    |           |  |
| Go to My                          | Account menu after i      | ogin and get i                  | Receipt for O             | nline Payme | ent                |                    |           |  |
| Progra                            | mme details               |                                 |                           |             |                    |                    |           |  |
| Program                           | ume Title                 | Self Auditi                     | ng                        |             |                    |                    |           |  |
| Centre o                          | f Excellence              | Bhopal<br>Robit Nagi<br>PRADESH | ir, Phase-II, W<br>462039 | ard No.53,  | BawadiaKala        | in Bhopal MAI      | OHYA      |  |
| Venue                             |                           | Online Sea                      | sion,                     |             |                    |                    |           |  |
| Training Start date and Time 17/0 |                           |                                 | 0 11:00                   |             |                    |                    |           |  |
| Ending o                          | m                         | 17/09/202                       | 0 12:00                   |             |                    |                    |           |  |
| Fee (INR<br>session               | l) per participant per    | Rs.100/-                        |                           |             |                    |                    |           |  |
| List of P                         | articipant(s)             |                                 |                           |             |                    |                    |           |  |
| S.No.                             | Ref.Id Partici<br>Name    | pant Designa                    | tionContact<br>Nu(s)      | Email       | Status             | School<br>Code     | Fee (INR) |  |
| 1                                 | F150603136Ronhit<br>Dhawa | TGT                             | 8149699                   | 184ohit dha | waN17⊜gm           | uil 98157          | 100       |  |
| 2                                 | F1506031340Maru<br>Gulati | Principa                        | 7875748                   | 34 thanukur | nar <b>k</b> 7@gmu | il.c <b>661</b> 57 | 100       |  |
|                                   |                           |                                 |                           |             |                    | Total Feesa        | Rs. 200/- |  |

Contraction Contraction Contractica Contractica Con

**13**. Schools can download receipt generated for online transaction after clicking "**Receipt for Online Payment** "sub menu under "My Account" Menu. This receipt is for reference of schools.

| Select Registered 11/07/3<br>Training Schedule | 2019-12/07/2019:Stress Management PRP- Two Da | ays,Ho No 546 Sec 19,GFDSFAG 🛛 ▼ | ]                               |
|------------------------------------------------|-----------------------------------------------|----------------------------------|---------------------------------|
| Select Reference Id C09010                     | 048 🔻                                         |                                  |                                 |
|                                                | Click here to                                 | o download Receipt               |                                 |
| Possint for Online Bay                         | nont                                          |                                  |                                 |
| leceipt for online ray                         | (Applicant Copy)                              |                                  | (CBSE Copy)                     |
| 0                                              | RECEIPT                                       | 0                                | RECEIPT                         |
| CBSE Cap                                       | pacity Building Programme                     | CBSE Cap                         | acity Building Programme        |
| Reference No.:                                 | C0901048                                      | Reference No.:                   | C0901048                        |
| Centre of Excellence:                          | Delhi                                         | Centre of Excellence:            | Delhi                           |
| Applicant Name:                                | KENDRIYA VIDYALAYA                            | Applicant Name:                  | KENDRIYA VIDYALAYA              |
| Programme Name:                                | Stress Management PRP- Two Days               | Programme Name:                  | Stress Management PRP- Two Days |
| Contact No.:                                   | 9992641080                                    | Contact No.:                     | 9992641080                      |
| Fee per Participant per day:                   | Rs. 1500/- Only                               | Fee per Participant per day:     | Rs. 1500/- Only                 |
| No of Participants:                            | 4                                             | No of Participants:              | 4                               |
| Amount Paid:                                   | Rs.12000/- Only                               | Amount Paid:                     | Rs.12000/- Only                 |
| Transaction Id                                 | ASDFREEWFDSARE                                | Transaction Id                   | ASDFREEWFDSARE                  |

- Link to attend workshop will be sent at participant email id by the respective CoE. In non-receiving of link of workshop contact concerned CoE. Contact details of all CoE's are given at contact us page.
- During the online session, CoE will post Attendance Link in the Chat Box. Participants must be attentive during the session and fill the same in order to get their attendance marked. This attendance link shall be deactivated as soon as online session is over.
- After analyzing attendance of participants, the attendance shall be marked on CBSE portal by respective CoE so that feedback link is activated for participants on CBSE training portal.
- Participants can now submit their feedback about the session on CBSE training portal, using the same Login ID and password credential created by the school authorities while registering the participants on CBSE training portal.
- Subsequently, E-certificate shall be generated on CBSE Training portal and after login participant can download the same for records and reference.
- In case of any issue pertaining to online training session in which you have registered, please contact to concerned CoE for quicker resolution of your queries.
- > Always logout after you are done with online software.
- > For any queries please send an email at *trainingportal.itunit@gmail.com*.